# Regard sur la lune

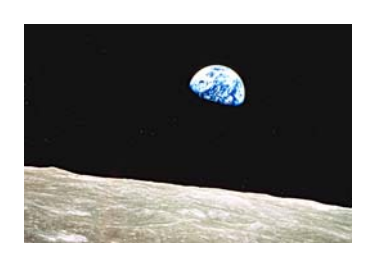

Fichier : terre.jpg

 Enregistrer sous le nom : regard.psd (format Photoshop)

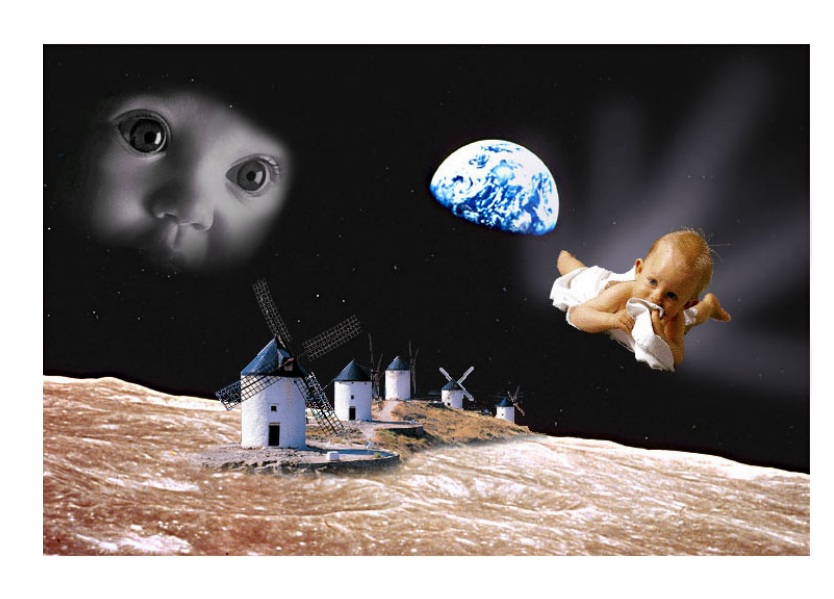

- Transformer le calque fond en calque normal (le nommer lune)
- Bien positionner les éléments
- Enregistrer le fichier

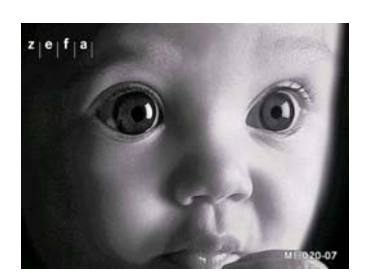

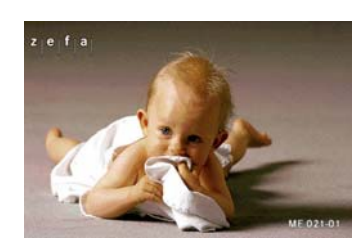

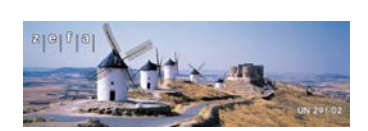

| <ul> <li>Fichier oeil.jpg</li> <li>Tout sélectionner</li> <li>Envoyer vers le presse<br/>papier</li> </ul>                                         | Fichier , bebe.jpg<br>- Tout sélectionner<br>- Envoyer vers le presse<br>papier                                                                         | Fichier mancha.jpg<br>- Tout sélectionner<br>- Envoyer vers le presse<br>papier                                                                     |
|----------------------------------------------------------------------------------------------------|----------------------------------------------------------------------------------------------------|----------------------------------------------------------------------------------------------------|
| <ul> <li>Fichier regard</li> <li>Coller sur un calque le presse papier</li> <li>Nommer le calque regard</li> <li>Enregistrer le fichier</li> </ul> | <ul> <li>Fichier regard</li> <li>Coller sur un calque le presse papier</li> <li>Nommer le calque bébé volant</li> <li>Enregistrer le fichier</li> </ul> | <ul> <li>Fichier regard</li> <li>Coller sur un calque le presse papier</li> <li>Nommer le calque moulins</li> <li>Enregistrer le fichier</li> </ul> |

A partir du fichier « Champ de moulins.psd », reprendre le calque moulin après lui avoir appliqué le masque de fusion. Sinon... réaliser l'étape suivante

## **Calque moulins**

- Sélection des moulins et du sol devant en gardant plus que nécessaire
- Mémoriser la sélection. Inverser la sélection
- Ajouter un masque de fusion (Menu de la palette calque)
- Remplir la sélection avec la couleur de premier plan (si c'est le noir) Désélectionner
- Enregistrer le fichier
- Cliquer alternativement sur l'icône du masque ou de l'image pour repérer l'élément actif
- Activer le masque
- Avec les outils de dessin affiner le masque
- Enregistrer le fichier
- Bien positionner les moulins sur la lune

### Calque regard

- Faire une sélection ronde autour du visage
- Ajouter un masque de fusion (Menu de la palette calque)
- Enregistrer le fichier
- Activer le masque
- Avec les outils de dessin affiner le masque
- Enregistrer le fichier
- Sélectionner l'image et appliquer un angle du regard vers le bas (Ctrl+T)

#### Calque bébé volant

- Faire une sélection du bébé
- Ajouter un masque de fusion (Menu de la palette calque)
- Enregistrer le fichier
- Activer le masque
- Avec les outils de dessin affiner le masque
- Sélectionner l'image et appliquer un angle pour que le bébé vole en biais Menu Image / Rotation / Manuelle
- Créer un nouveau calque sous le bébé volant et le nommer traces
- Enregistrer le fichier

#### Calque traces

Faire sous le bébé des traces blanches pour simuler la vitesse
 Outil pinceau forme douce de 65 / Opacité 50% / Estomper 15 / vers transparent

Pour une bonne intégration des moulins Réglage colorimétrique de la lune (manque de contraste et trop de vert)

- Menu image / Réglages / Balance des couleurs dans les tons moyens:
   Cyan – Rouge + 40
   Magenta – Vert - 25
   Jaune – Bleu - 20
- Menu image / Réglages / Contraste = contraste plus 10
- Enregistrer le fichier